# PowerPoint aktuell

# Einfach.Besser.Präsentieren.

Ausgabe 8 | August 2011

Präsentations-Tipp | Version 2010

# Komplexe Dinge besser erklären: Wie Sie die neuen Folienübergänge von Version 2010 gezielt einsetzen

PowerPoint 2010 bietet spektakuläre Folienübergänge, die sich früher nur mit Zusatzprogrammen erzeugen ließen. Weit wichtiger als die neue 3D-Optik ist jedoch, dass sich die neuen Übergänge perfekt eignen, um komplexe Zusammenhänge über mehrere Folien verständlich zu erklären.

In der Musterdatei unter **www.powerpoint-aktuell.de** finden Sie folgende Anwendungen:

- 1. Ein Organigramm, bei dem einzelne Elemente durch Hineinzoomen detailliert erläutert werden. Dies gelingt mit dem Übergang **Hindurchfliegen**.
- 2. Ein Zeitstrahl, der über mehrere Folien verteilt ist und der durch den Übergangseffekt Schieben scheinbar nahtlos weitergerollt werden kann. Selbst ein Zeitstrahl über fünf Folien wird als eine Einheit wahrgenommen.

#### Teilen Sie ein Organigramm auf mehrere Folien auf, aber erhalten Sie den Zusammenhang

Große Organigramme auf eine Folie zu quetschen, ist bei Präsentationen nicht sinnvoll. Teilen Sie hingegen das Organigramm auf mehrere Folien auf, geht der Zusammenhang verloren. Die Lösung: Der Übergangseffekt **Hindurchfliegen** macht deutlich, dass eine tiefer liegende Ebene betrachtet wird. Sie zoomen z. B. auf eine bestimmte Abteilung. Bei der Rückkehr zur Übersicht verwenden Sie hingegen einen Effekt, der als Herauszoomen wahrgenommen wird.

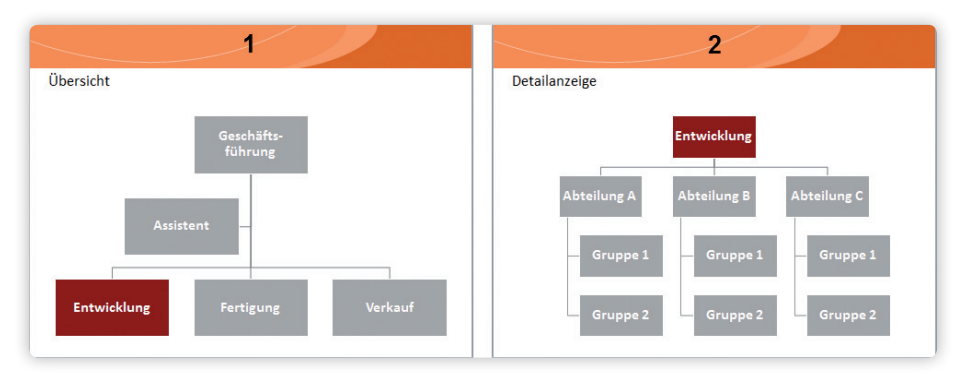

VORHER: Das Organigramm ist auf zwei Folien aufgeteilt. Der Zusammenhang wird nur durch die farbliche Kennzeichnung deutlich.

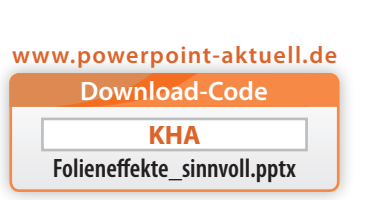

NACHHER: Durch den Übergang "Hindurchfliegen" wird sofort klar, dass die Abteilung "Entwicklung" nun genauer betrachtet wird.

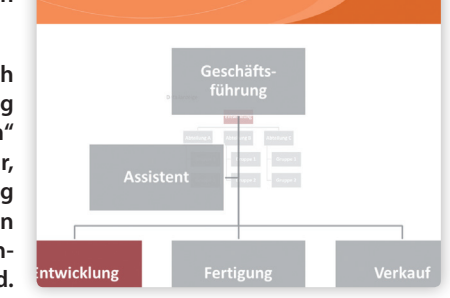

#### WAS IST TRUMPF?

Liebe Leserin, lieber Leser, in den letzten Monaten habe ich ein Projekt geleitet, bei dem 4.000 Anwender von Office XP auf Office 2010

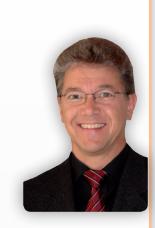

umgestellt wurden. Erstaunlich war dabei der hohe Anteil der Teilnehmer, die sich für die PowerPoint-Kurse angemeldet haben. SmartArts, die erleichterte Diagrammerstellung und die neuen Folienübergänge waren die Renner. Sind das auch Ihre Hauptinteressen? Ich bin gespannt, was die Auswertung der Leserumfrage ergibt, an der Sie sich noch bis zum 31. Juli unter www.powerpoint-aktuell.de beteiligen können.

Dieter Jolinez

Dieter Schiecke – Chefredakteur redaktion@powerpoint-aktuell.de

#### **INHALT DIESER AUSGABE**

Wie Sie die Kernaussage von Diagrammen mit wenig Aufwand zuschauergerecht aufbereiten ...... Seite 3 Dynamik auch in Textfolien? 7 Ideen, mit denen Sie Ihre Inhalte eindrucksvoll in Bewegung setzen .... Seite 4 So geht es doch: Wie Sie in PowerPoint 2007 und 2010 wieder eine Übersichtsfolie anlegen können .. Seite 6 Fast ohne Grenzen: Für die Dauer eines Animationseffekts eine benutzerdefinierte Zeit einstellen .. Seite 7 Wie Sie komplette Folien oder Inhalte aus Excel ohne Stress in eine Präsen-

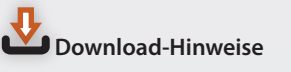

tation übernehmen ..... Seite 8

Unter www.powerpoint-aktuell.de können Sie sich alle Beispieldateien der Ausgabe herunterladen. Dort finden Sie auch das PDF-Archiv. Wenn Sie Fragen zu PowerPoint haben, schicken Sie uns einfach eine E-Mail an: redaktion@powerpoint-aktuell.de

#### So erstellen Sie das Organigramm

- Legen Sie über Einfügen ⇒ SmartArt ein Organigramm an und erstellen Sie darin den ersten Teil Ihres Organigramms.
- 2. Fügen Sie auf der nächsten Folie ein weiteres Organigramm ein, das z. B. eine Abteilung genauer unterteilt.
- **3.** Weisen Sie der obersten Textbox dieses Organigramms eine Akzentfarbe zu (im Beispiel "Entwicklung").
- **4.** Duplizieren Sie die erste Folie (Übersichtsfolie) und fügen Sie diese als dritte Folie ein.
- 5. Auf die Folie 4 setzen Sie wieder ein Organigramm, das eine weitere Abteilung im Detail zeigt.

#### So weisen Sie die Übergangseffekte zu

- Markieren Sie links in der Folienauswahl mit Strg die Folien 2 und 4. Wechseln Sie zur Registerkarte Übergänge. Wählen Sie dort bei Übergänge zu dieser Folie ganz unten rechts den Effekt Hindurchfliegen.
- 2. Bei Dauer verlangsamen Sie den Effekt auf 2,0.
- 3. Weisen Sie Folie 3 (Übersichtsfolie) ebenfalls Hindurchfliegen zu. Verlängern Sie die Dauer. Wählen Sie bei Effektoptionen die Option Heraus.

# So machen Sie den Zusammenhang durch eine farbliche Hervorhebung noch deutlicher

Wenn Sie die Übersichtsfolie erläutert haben und eine Abteilung genauer betrachten wollen, ist es hilfreich, diese farblich hervorzuheben. Damit wird der Fokus sofort klar. Auf der dahinterliegenden Detailfolie ist die gleiche Textbox ebenfalls eingefärbt (im Beispiel "Entwicklung").

- 1. Markieren Sie auf der ersten Übersichtsseite die relevante Textbox bzw. Abteilung.
- 2. Klicken Sie in der Registerkarte Animation auf Animation hinzufügen und wählen Sie Füllfarbe.
- 3. Passen Sie über Effektoptionen die Füllfarbe an.
- **4.** Verkürzen Sie die **Dauer** auf **0,5** Sekunden.
- 5. Verfahren Sie für die zweite Übersichtsseite ebenso.

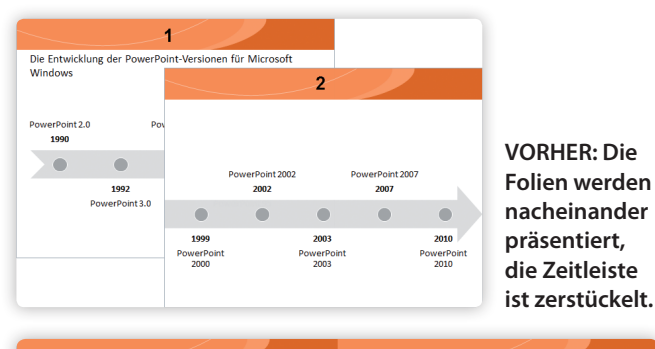

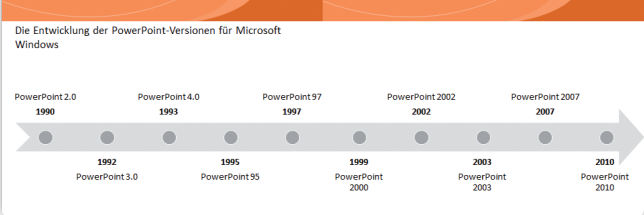

NACHHER: Die Zeitleiste wird weitergeschoben und so rückt der nächste Zeitabschnitt (rechts) in den Fokus.

#### Die Zeitleiste "ohne Grenzen"

Enthält ein Zeitstrahl viele Daten, muss er auf mehrere Folien verteilt werden. Dabei geht der Zusammenhang verloren. Der Übergangseffekt **Schieben** jedoch sorgt für den Eindruck eines durchgängigen Zeitstrahls.

#### So legen Sie die Zeitleiste an

- 1. Erstellen Sie über Einfügen ⇒ SmartArt und die Rubrik Prozess eine Einfache Zeitachse.
- Beschriften Sie diese und duplizieren Sie dann die Folie mit [Strg]+☆+D.
- 3. Passen Sie die Inhalte des fortgesetzten Zeitstrahls auf der zweiten Folie an. Achten Sie darauf, dass bei der ersten Folie die Pfeilspitze und bei der zweiten das Pfeilende außerhalb des Folienbereichs liegt. Damit erscheint der Übergang später nahtlos.

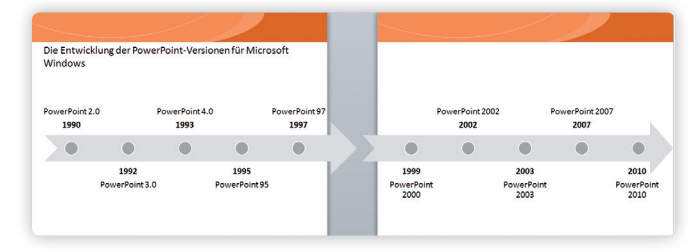

4. Lösen Sie bei Bedarf die Gruppierung der SmartArt-Grafik mit (Strg)+() +() auf, um die Beschriftungen flexibler anordnen zu können.

#### "Rollen" Sie die Zeitleiste weiter

- 1. Markieren Sie Folie 2, wechseln Sie zur Registerkarte Übergänge und wählen Sie den Effekt Schieben.
- Ändern Sie die Dauer auf ca. 6 bis 10 Sekunden. Je mehr Informationen auf der Zeitleiste sind, desto höher sollte die Dauer sein. Die Zuschauer können so die Informationen problemlos aufnehmen.
- 3. Wählen Sie bei Effektoptionen die Option Von rechts.

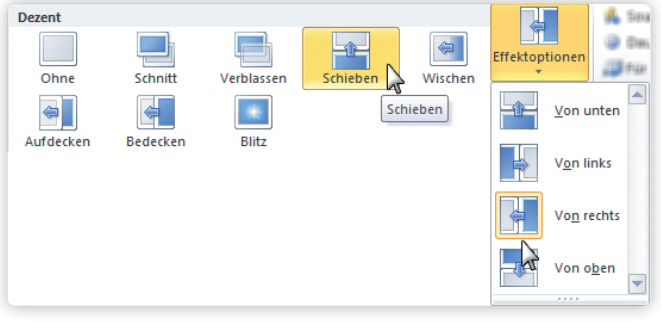

Der Effekt "Schieben" sorgt für fließende Übergange zwischen den Folien mit Abschnitten der Zeitleiste.

#### TIPPS FÜR EINE ENDLOS-ZEITLEISTE

Wollen Sie eine Zeitleiste präsentieren, die z. B. über fünf Folien geht, sind folgende Einstellungen geeignet:

- Wählen Sie eine Dauer von zehn Sekunden und mehr für den Übergangseffekt.
- Deaktivieren Sie in der Registerkarte Übergänge unter Nächste Folie das Kästchen Bei Mausklick und aktivieren Sie das Kästchen bei Nach.

Damit rollt die Zeitleiste mit einer kurzen Verzögerung bei den einzelnen Folien langsam ins Sichtfeld. <vs>

Zahlen verständlicher präsentieren | Versionen 2003, 2007, 2010

# Informativ: Wie Sie die Kernaussage von Diagrammen mit wenig Aufwand zuschauergerecht aufbereiten

Wenn für mehrere Projekte, Produkte oder Standorte die Ergebnisse präsentiert werden sollen, stellt sich stets die gleiche Frage: Wie lässt sich die Aufmerksamkeit des Publikums auf ein Projekt, ein Produkt oder einen Standort fokussieren? Hier folgt eine Lösung, die ohne Animation auskommt und schnell realisiert ist.

#### www.powerpoint-aktuell.de Download-Code KHB

Diagrammausgabe.zip

Die folgenden Abbildungen zeigen den Aufbau der Lösung:

- Die erste Folie gibt in zurückhaltenden Farben den Überblick über **alle** Standorte.
- Auf den folgenden Folien werden die Säulen für jeden einzelnen Standort farblich hervorgehoben und zudem umrahmt.

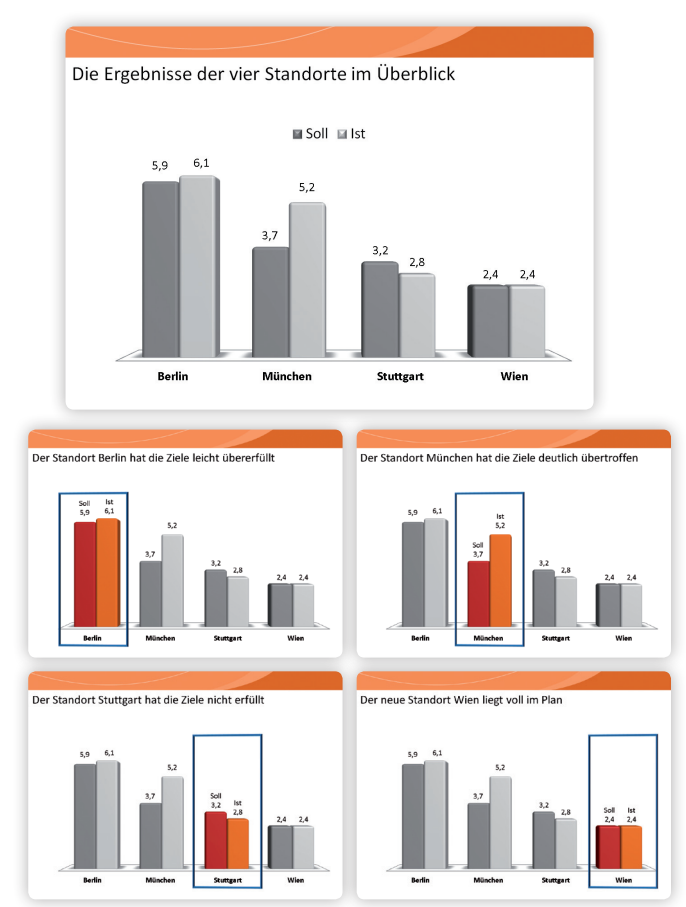

Nach dem Gesamtüberblick jeden einzelnen Standort für die Zuschauer perfekt in den Fokus rücken.

- 1. Erzeugen Sie mit Strg+☆+D die erforderliche Anzahl von Duplikaten der ersten Folie.
- 2. Weisen Sie auf jedem der Duplikate den beiden Säulen für den aktuellen Standort gut sichtbare Farben zu.
- **3.** Löschen Sie auf allen Duplikaten die Legende.

#### Ein wichtiges Detail: Die Datenbeschriftung auf den Punkt bringen

Würden Sie auf den Folien zu den einzelnen Standorten die Legende bestehen lassen, hätten die Betrachter ein Problem. Denn die Legende zeigt Grautöne für "Soll" und "Ist", die Folien mit Fokus auf einem Standort jedoch andere Farben.

www.powerpoint-aktuell.de

Passen Sie daher die Datenbeschriftung der zwei betonten Säulen so an, dass zusätzlich zu dem Zahlenwert auch noch die Information "Soll" bzw. "Ist" zu sehen ist.

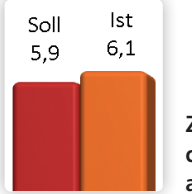

Zusätzlich zum Wert noch den Namen der Datenreihe anzeigen lassen.

#### So geht's ab Version 2007

- 1. Klicken Sie zweimal nacheinander auf die anzupassende Datenbeschriftung, bis diese allein markiert ist.
- Rufen Sie mit Strg+1 das unten gezeigte Dialogfeld auf. Setzen Sie ein Häkchen bei Datenreihenname und wählen Sie als Trennzeichen die Option (Neue Zeile).

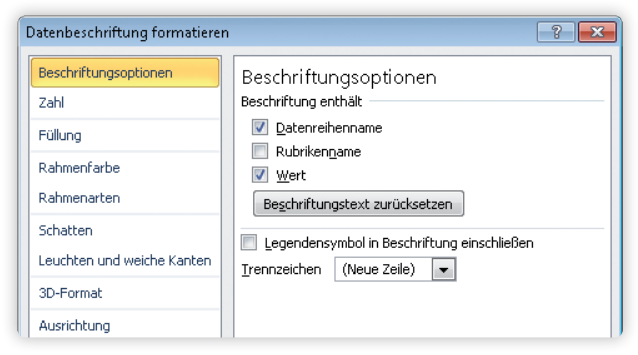

Die Datenbeschriftung der hervorgehobenen Säulen durch Änderung an zwei Stellen auf den Punkt bringen.

#### So geht's bis Version 2003

- Klicken Sie zweimal nacheinander auf die Säule, deren Datenbeschriftung anzupassen ist. Nun sollte nur diese eine Säule markiert sein.
- Öffnen Sie mit Strg+1 das unten gezeigte Dialogfeld Datenpunkt formatieren.
- Kreuzen Sie Datenreihenname an und wählen Sie bei Trennzeichen die Option (Neue Zeile). <ds>

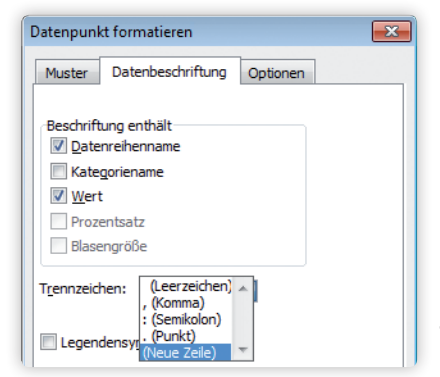

Die Datenbeschriftung bis Version 2003 ändern.

#### Textfolien gestalten | Version 2007, 2010

# Dynamik auch in Textfolien? 7 Ideen, mit denen Sie Ihre Inhalte eindrucksvoll in Bewegung setzen

Ihre Präsentation ist eine Textwüste und Sie haben keine Zeit, sich um eine ansprechende, aber aufwendige Darstellung zu kümmern? Auch der zweite Teil unserer "Dynamik"-Serie hält wieder Lösungen für Sie bereit, die Sie sofort in Ihren Präsentationen einsetzen können. Die Musterfolien stehen für Sie zum Download bereit, Hintergründe und Praxis-Tipps lesen Sie in diesem Beitrag.

| www.powerpoint-aktuell.de |
|---------------------------|
| Download-Code             |
| КНС                       |
| Dynamik_2.pptx            |

Sie haben genug von all den Ellipsen und Rechtecken? Kein Problem: Es gibt noch andere Optionen, mit denen Sie Ihre Inhalte "in Form" bringen – beispielsweise mit den folgenden animierten Pfeilen.

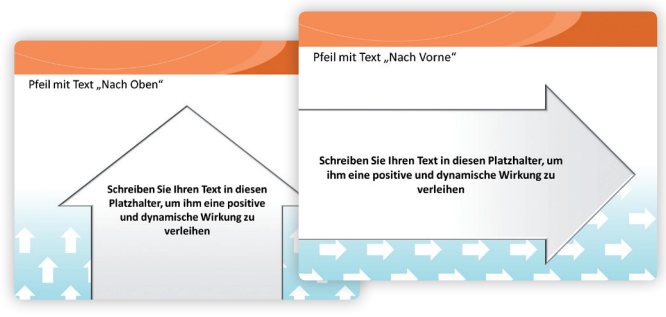

Mit beschrifteten Pfeilen erzeugen Sie positive Dynamik.

#### Hier geht's nur nach oben!

Die erste Beispielfolie der Download-Datei bietet Ihnen eine leicht zu erstellende, aber effektvolle Lösung, wie Sie einen simplen Text mit einer positiven Wirkung ausstatten. Schreiben Sie dazu den gewünschten Text – etwa eine gute Prognose für das nächste Geschäftsjahr – einfach in den vorformatierten Pfeil. Die Folie ist bereits fertig animiert – der Pfeil wird aufwärts ins Bild bewegt. Der Hintergrund verstärkt die aufstrebende Wirkung.

Die gleiche Lösung gibt's auch in der Variante "Nach vorne", z. B. für die Darstellung eines Projektfortschritts.

# Prozessschaubilder mit Perspektive

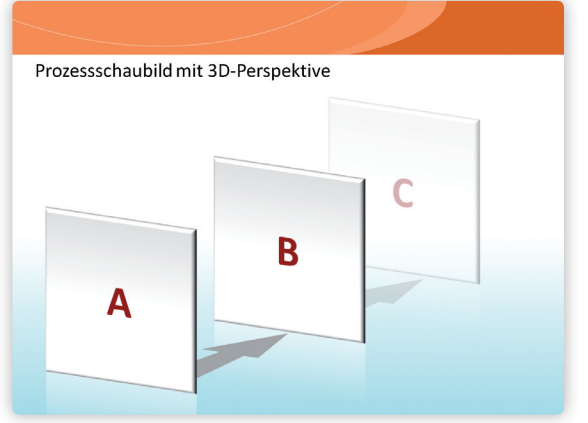

Per Pfadanimation gelangen die Textboxen ins Bild.

In diesem Prozessschaubild werden zwar – ganz klassisch – Rechtecke verwendet, die Folie ist aber alles andere als langweilig: Durch die 3D-Perspektive und die Animation erhalten Sie statt einer fast leeren Textfolie mit drei Punkten eine grafische Lösung, die die gesamte Folie sinnvoll ausfüllt und den Prozess ins richtige Licht setzt.

#### "Wow-Effekt" mit 3D-Kugeln

Bei der folgenden Lösung rollen mehrere 3D-Kugeln per Animation "nach vorne" auf das Publikum zu. So können Sie beispielsweise den Erfolg verschiedener Produkte vergleichen, den Status von Projekten darstellen oder zeigen, welche Marketing-Idee das Rennen macht.

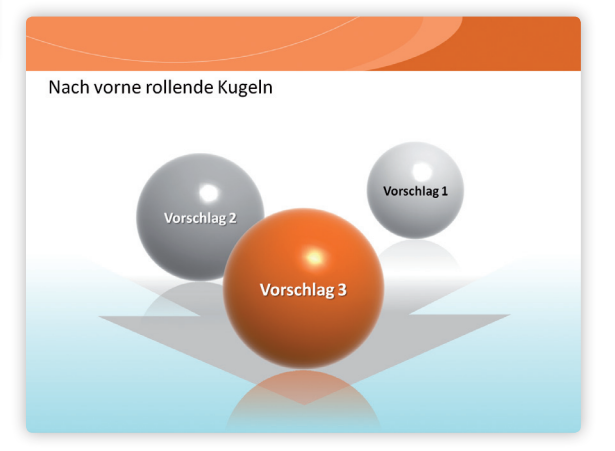

Diese Kugeln können Sie mit wenigen Klicks selbst erzeugen oder Sie benutzen einfach unsere Vorlagen.

#### Den 3D-Effekt erzeugen

- Klicken Sie auf der Registerkarte Start rechts in der Gruppe Zeichnung das Werkzeug Ellipse an und zeichnen Sie mit gedrückter ①-Taste einen Kreis.
- Rufen Sie per rechten Mausklick auf den Kreis das Dialogfeld Form formatieren auf und klicken Sie links die Rubrik 3D-Format an.
- Lassen Sie das Dialogfeld geöffnet und klicken Sie oben im Menüband auf Zeichentools/ Format, um ganz rechts bei Größe die Höhe und Breite des Kreises zu sehen (beide Werte sollten identisch sein).

| orm formatieren            |           |     |                | ?         | <b>-X</b> - |     |
|----------------------------|-----------|-----|----------------|-----------|-------------|-----|
| Füllung                    | 3D-For    | mat |                |           |             |     |
| Linienfarbe                | Abschrägu | ing |                |           | _           |     |
| Linienart                  | Ohen      |     | Breite:        | 104,9 Pt. | -           |     |
| Schatten                   | Quein.    |     | Höhe:          | 3,7 cm    | -           | Ube |
| Spiegelung                 | Listen:   |     | Breite:        | 0 Pt.     | -           | ma  |
| Leuchten und weiche Kanten | Gircon.   |     | Höh <u>e</u> : | 0 Pt.     | -           | may |
| 2D Exercit                 | Tiefe     |     |                |           | -1          | den |
|                            | Farbe:    | ٠ ح | ∐iefe:         | 0 Pt.     | ÷           | Kua |

- Über "3D-Format" machen Sie aus dem Kreis eine Kugel.
- 4. Tragen Sie die Hälfte der Höhe des Kreises im noch geöffneten Dialogfeld Form formatieren bei Abschrä-

**gung** ⇒ **Oben** in die Felder für **Breite** und **Höhe** ein. Mit der Eingabe der halben Höhe bzw. Breite wird aus dem Kreis eine perfekte Kugel.

#### DIE EINHEIT CM NICHT VERGESSEN!

Normalerweise verwendet PowerPoint in diesem Dialogfeld die Einheit Punkt (pt). Geben Sie jedoch zusätzlich zum Wert noch die Einheit cm ein. Dann rechnet PowerPoint Ihre Eingabe sofort in Punkt um, wenn Sie ins nächste Eingabefeld klicken.

 Im gleichen Dialogfeld können Sie anschließend unter Oberfläche bei Material und Beleuchtung die Wirkung des 3D-Effekts noch spürbar beeinflussen. Probieren Sie einige Varianten aus, bis Sie mit dem Ergebnis zufrieden sind.

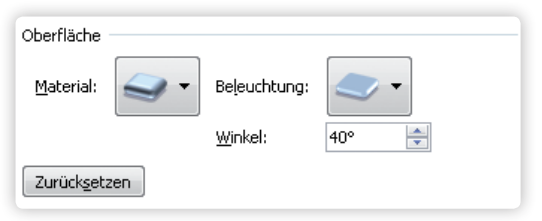

Nachdem Sie Material und Beleuchtung eingestellt haben, können Sie sogar noch den Winkel der Lichtquelle festlegen.

#### Die Animationen zuweisen

Um die 3D-Kugeln wirkungsvoll in Szene zu setzen, positionieren Sie diese auf der Folie und wählen in Version 2007 Animationen ⇒ Benutzerdefinierte Animation. In Version 2010 wechseln Sie zur Registerkarte Animationen und klicken dort auf Animationsbereich.

- Markieren Sie die Kugeln in der Reihenfolge der Animation und wählen Sie in Version 2007 Effekt hinzufügen 
   ⇒ Eingang 
   ⇒ Verblassender Zoom. In Version 2010
   wählen Sie den Effekt über Animation hinzufügen 
   ⇒
   Weitere Eingangseffekte.
- 2. Fügen Sie direkt danach noch den Animationspfad Nach unten hinzu.
- Bei drei Kugeln sollten Sie nun insgesamt sechs Effekte im Aufgabenbereich rechts sehen. Sortieren Sie diese so, dass jeder Eingangsanimation die Pfadanimation derselben Kugel zugeordnet ist.
- 4. Verschieben Sie die Animationspfade auf der Folie so nach oben, dass der rote Endpunkt die ursprüngliche Position des grünen Startpunktes erreicht.

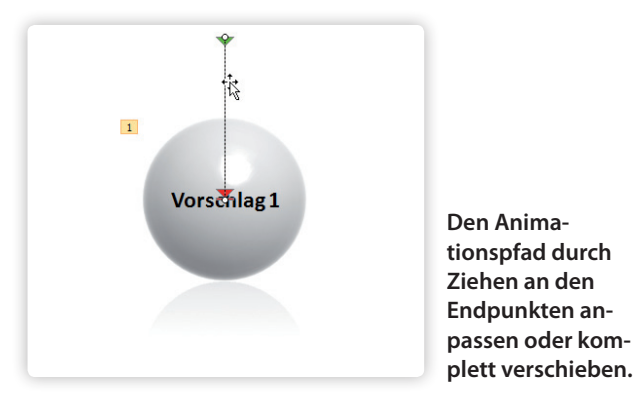

5. Verkürzen Sie die Pfade auf ein Drittel ihrer Länge.

6. Wählen Sie für alle Eingangseffekte die Startoption Beim Klicken, für alle Pfadanimationen Mit Vorheriger.

7. Als Geschwindigkeit stellen Sie überall Sehr schnell ein. Nun haben Sie für die Kugeln einen eindrucksvollen Auftritt geschaffen. Wechseln Sie mit ①+F5 in den Präsentationsmodus, um sich das Ergebnis anzusehen.

#### Zwei weitere Lösungen mit 3D-Kugeln

Die soeben angewandte Technik können Sie natürlich auf die verschiedensten Schaubilder anwenden. Ein weiteres Beispiel baut aus sechs Kugeln eine Pyramide auf. Damit lassen sich beispielsweise Personalstrukturen illustrieren oder logistische Abhängigkeiten erläutern.

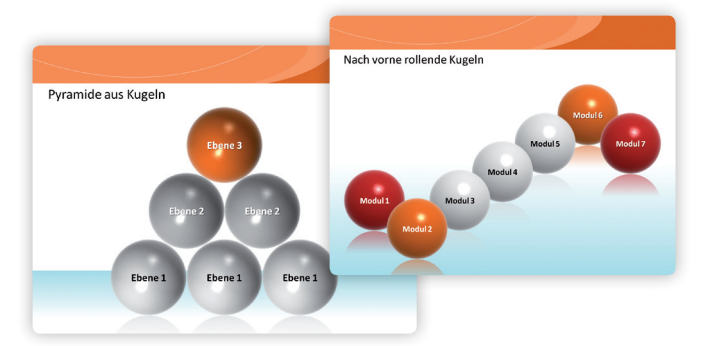

Solche Schaubilder können Sie nun im Handumdrehen selbst erstellen.

Auch komplexe Schaubilder können Sie mithilfe der 3D-Kugeln "veredeln". So wird aus trockener Information eine Folie, die Ihr Publikum staunen lässt.

- Vervielfältigen Sie einfach die Kugeln und ordnen Sie diese nach Belieben an.
- Achten Sie nur auf die richtige Objektreihenfolge (Rechtsklick und In den Vordergrund bzw. In den Hintergrund) und auf die passende Animationsabfolge.

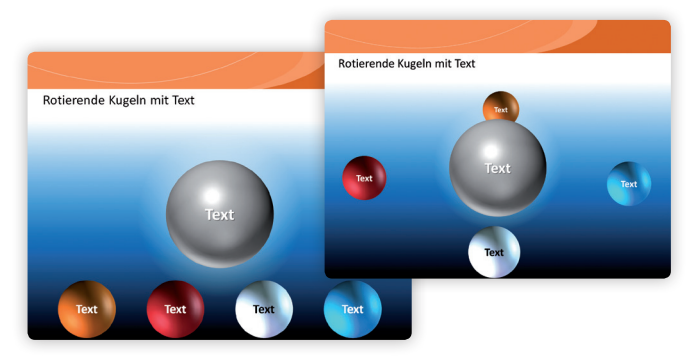

Die Folie im Bearbeitungs- und im Präsentationsmodus.

#### **Bonus: Rotierende Planeten**

Auf der letzten Beispielfolie der Download-Datei finden Sie ein besonderes "Schmankerl": Um einen Planeten rotieren vier Trabanten.

- Sie können alle Objekte mit Ihren Informationen beschriften.

Tipps & Tricks | Version 2007, 2010

# So geht es doch: Wie Sie in PowerPoint 2007 und 2010 wieder eine Übersichtsfolie anlegen können

Präsentationen beginnen meist mit einer Folie, die einen Überblick gibt. Das Anlegen dieser Folie ließ sich in früheren PowerPoint-Versionen mit dem Befehl "Übersichtsfolie" nahezu auf Knopfdruck erledigen. Doch leider hat Microsoft ab PowerPoint 2007 diesen Befehl gestrichen. Erfahren Sie in diesem Beitrag, über welchen Umweg Sie die fehlende Funktion ersetzen – ohne Programmierung. www.powerpoint-aktuell.de Download-Code KHD Uebersichtsfolie.pptx

#### Phase 1: Gliederung aufbereiten

Nutzen Sie für die Umgehung des Mankos die Funktion **Gliederung**. Und so geht's:

1. Klicken Sie in der Normalansicht links von der Folie auf das Register **Gliederung**.

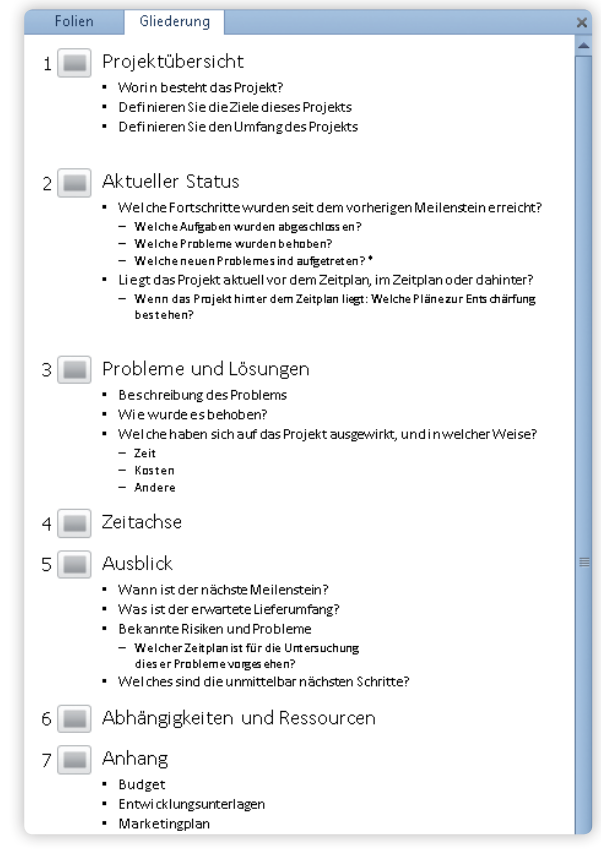

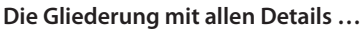

- 2. Die Gliederungsansicht zeigt wie in der Abbildung oben zu sehen standardmäßig alle Folientitel sowie die Inhalte der Text-Platzhalter an.
- Reduzieren Sie die Gliederung daher wie unten gezeigt – auf die Folientitel. Klicken Sie dazu mit der rechten Maustaste in die Gliederung.

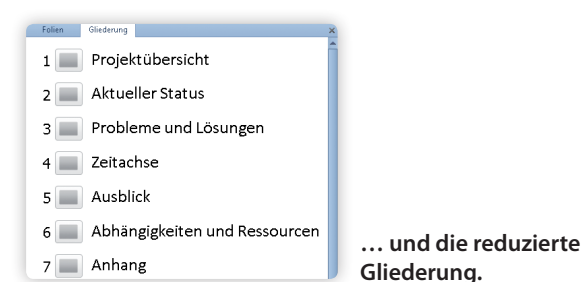

4. Wählen Sie im Kontextmenü die Befehlsfolge Gliederung reduzieren ⇒ Alle Ebenen reduzieren.

| 2 | Einfügeoptionen:              |   |            |                                 |
|---|-------------------------------|---|------------|---------------------------------|
|   | Ê                             |   |            |                                 |
| - | Gliederung <u>r</u> eduzieren | • | -          | Gliederung <u>r</u> eduzieren   |
| + | Gliederung <u>e</u> rweitern  |   | <b>↑</b> = | A <u>l</u> le Ebenen reduzieren |

Per Rechtsklick die Gliederungsanzeige reduzieren.

#### Phase 2: Die Inhaltsfolie generieren

- Markieren Sie in dieser reduzierten Gliederungsanzeige alle Folientitel und kopieren Sie diese mit Strg+C in die Zwischenablage.
- 2. Verlassen Sie das Register Gliederung.
- Fügen Sie über Neue Folie eine Folie mit dem Layout Titel und Inhalt ein und tragen Sie als Titel z. B. "Übersichtsfolie" ein.

Im Ergebnis dessen erhalten Sie auf der aktuellen Folie die Titel der gesamten Präsentation als Aufzählungspunkte.

#### Phase 3: Die Inhaltsfolie optimieren

- 1. Verschieben Sie die Übersichtsfolien am besten direkt hinter die Titelfolie.
- Wenn Ihnen die einfache Textfolie als Übersicht nicht ausreicht, wandeln Sie die Folientitel in eine schicke SmartArt-Grafik um. Das erledigen Sie über einen rechten Mausklick in den Text mit den Folientiteln und den Befehl In SmartArt konvertieren. (mbo)

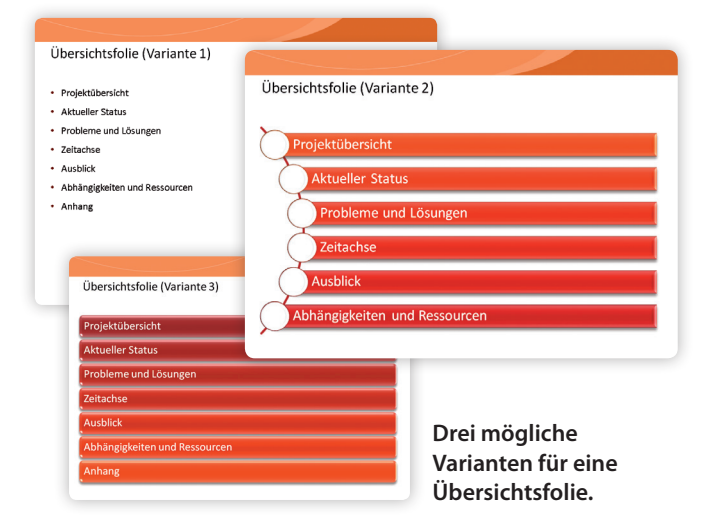

6 · Ausgabe 8 | August 2011

# Fast ohne Grenzen: Für die Dauer eines Animationseffekts eine benutzerdefinierte Zeit einstellen

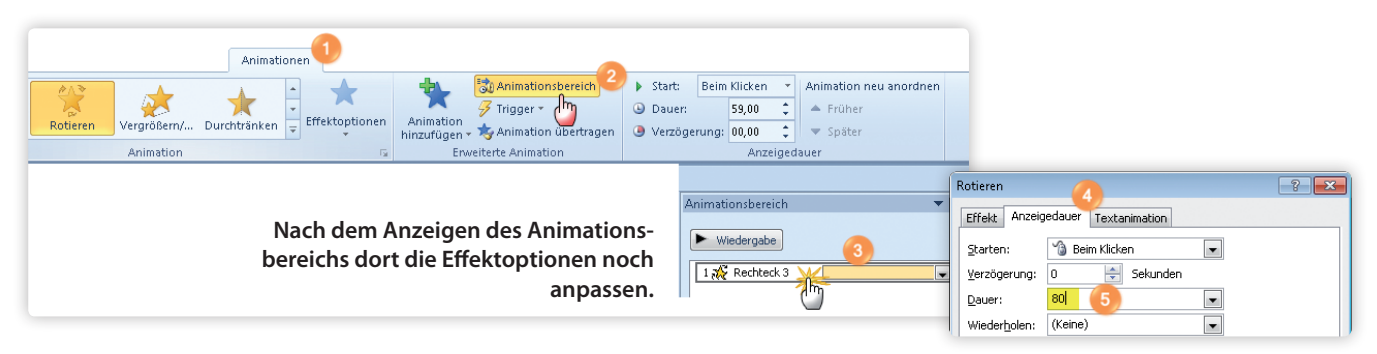

**Frage:** In PowerPoint 2010 kann ich rechts außen auf der Registerkarte **Animationen** die Animationsdauer auf maximal 59 Sekunden einstellen. Lassen sich auch längere Zeiten festlegen? Gibt es einen Trick, das 59-Sekunden-Limit zu umgehen?

Antwort: Ja, auch in Version 2010 ist es möglich, die Dauer einer Animation benutzerdefiniert zu steuern. Allerdings ist die Einstellung dafür etwas versteckt:

- Klicken Sie in der Registerkarte Animationen (1) auf die Schaltfläche Animationsbereich (2).
- Doppelklicken Sie rechts im Animationsbereich auf den Effekt, dessen Dauer Sie ändern wollen (3).
- Wechseln Sie im folgenden Dialogfeld zur Registerkarte Anzeigedauer (4).

• Tragen Sie dort ins Feld **Dauer** die gewünschte Zeit in Sekunden ein – beispielsweise 80 Sekunden (5).

• Schließen Sie den Vorgang mit einem Klick auf **OK** ab. Übrigens: Wenn Sie das Dialogfeld danach noch einmal öffnen, hat PowerPoint den zuvor eingetragenen Sekundenwert – wie unten zu sehen – in Minuten umgerechnet. Allerdings wird fälschlicherweise die Maßeinheit "Sekunden" angezeigt. <ds>

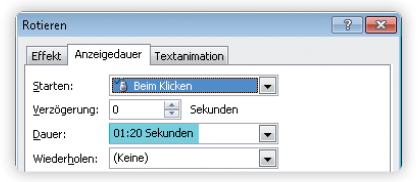

80 Sekunden umgerechnet in 1 Minute und 20 Sekunden.

#### Antwort auf Leserfragen | Version 2010

### Flash-Film in einer Präsentation abspielen

**Frage:** Bei einem Vortrag möchte ich mehrere Flash-Filme abspielen, die jedoch nur als SWF vorliegen. Muss ich sie erst ins Format WMV konvertieren oder gibt es eine Möglichkeit, die weniger Aufwand erfordert?

Antwort: Auch in Version 2010 können Sie in PowerPoint SWF-Dateien abspielen – vorausgesetzt, der Flash Player ist installiert. In PowerPoint 2010 gehen Sie wie folgt vor:

- Setzen Sie über Datei ⇒ Optionen ⇒ Menüband anpassen in der rechten Liste ein Häkchen bei Entwicklertools, damit dieses Register angezeigt wird.
- 2. Wechseln Sie zur Registerkarte Entwicklertools. Klicken Sie auf die kleine Schaltfläche für Weitere Steuerelemente.

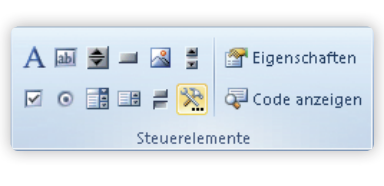

men in der Größe des Videos auf.

 Klicken Sie in der Registerkarte Entwicklertools auf die Schaltfläche f
ür Eigenschaften und tragen Sie im Fenster Eigenschaften bei Movie den Pfad zu dem Flash-Film ein. <ds>

#### IMPRESSUM

"PowerPoint aktuell" erscheint 12- bis 16-mal im Jahr im Fachverlag für Computerwissen, einem Verlagsbereich der VNR Verlag für die Deutsche Wirtschaft AG Theodor-Heuss-Str. 2-4, 53095 Bonn Telefon: 0228/9550190 Fax: 0228/3696001 Alle Beiträge wurden mit Sorgfalt recherchiert und überprüft. Sie basieren jedoch auf der Richtigkeit uns erteilter Auskünfte und unterliegen Veränderungen. Daher ist eine Haftung – auch für telefonische Auskünfte – ausgeschlossen. Vervielfältigungen jeder Art sind nur mit Genehmigung des Verlags gestattet. Herausgeber: Stefanie Speyrer, Bonn Chefredakteur: Dieter Schiecke (v.i.S.d.P.), Berlin Autoren: Autoren: Benedikt Fischer <br/>df>, Maria Hoeren <mho>, Dieter Schiecke <ds>, Vera Schiecke <vs>, Yvonne Woloschyn <yw> Gutachter: Birgit Volk, Herbert Manthei, Ute Simon Herstellungsleitung: Dipl.-Ing. Monika Graf, Bonn Herstellung: Sebastian Gerber, Bonn Entwurf und Layout: Caroline Butz, www.carobutz.de Druck und Belichtung: Druckerei Weinmann, Hockenheim-Talhaus Auszubildende, Studenten, Trainees und Volontäre erhalten gegen Nachweis 25 % Rabatt. Internet: http://www.powerpoint-aktuell.de E-Mail: redaktion@powerpoint-aktuell.de Amtsgericht Bonn HRB 8165 Vorstand: Helmut Graf © Copyright 2011 by VNR Verlag für die Deutsche Wirtschaft AG Bonn, Berlin, Salzburg, Zürich, Warschau, Bukarest, Moskau, London, Manchester, Madrid, Johannesburg ISSN 1613-8732

# **PowerPoint aktuell**

Gekonnt die richtigen Einfügeoptionen wählen | Versionen 2003, 2007, 2010

# Wie Sie komplette Folien oder Inhalte aus Excel ohne Stress in eine Präsentation übernehmen

Das Kopieren und Einfügen von Folien aus unterschiedlichen Dateien in eine Präsentation gelingt nicht immer reibungslos. Oft wird bei diesem Prozess die Schaltfläche "Einfügeoptionen" übersehen. Doch genau diese Optionen sind entscheidend für das spätere Design und Format einzelner Folien.

Fügen Sie Folien aus einer bestehenden Präsentation in eine neue ein, weist PowerPoint den neuen Folien das Design der Zieldatei zu. Über die Schaltfläche **Einfügeoptionen** könnten Sie aber auch das Original-Design beibehalten.

Wo befindet sich die Schaltfläche "Einfügeoptionen"? In allen Versionen befindet sich die Schaltfläche neben der eingefügten Folie in der Gliederungs- und Folienansicht.

In den Versionen 2007 und 2010 befindet sich diese Schaltfläche außerdem auf der Registerkarte **Start**.

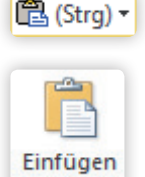

So sieht die Schaltfläche "Einfügeoptionen" aus.

So sieht Schaltfläche "Einfügen" ab Version 2007 aus.

#### So nutzen Sie die Einfügeoptionen

- Markieren Sie links im Folienbereich die gewünschte(n) Folie(n). Mehrere aufeinanderfolgende Folien markieren Sie, indem Sie die erste Folie anklicken und anschließend mit gedrückter ①-Taste die letzte gewünschte Folie anklicken. Mehrere nicht aufeinanderfolgende Folien markieren Sie mit gedrückter Strg-Taste.
- W\u00e4hlen Sie per Rechtsklick den Befehl Kopieren oder bet\u00e4tigen Sie die Tastenkombination Strg+C.
- **3.** Wählen Sie in der Zielpräsentation die Folie aus, hinter der die kopierten Folien eingefügt werden sollen.
- **4.** Fügen Sie die Folien mit <u>Strg</u>+ ♥ ein. Oder wählen Sie ab Version 2007 die Schaltfläche **Einfügen** auf der Registerkarte **Start**.

#### Unterschiedliche Möglichkeiten für die Einfügeoptionen je nach PowerPoint-Version

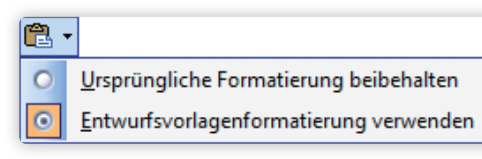

Die Einfügeoptionen in PowerPoint 2003

|  | • |
|--|---|
|--|---|

<u>U</u>rsprüngliche Formatierung beibehalten

Ziel<u>d</u>esign verwenden

Die Einfügeoptionen in PowerPoint 2007

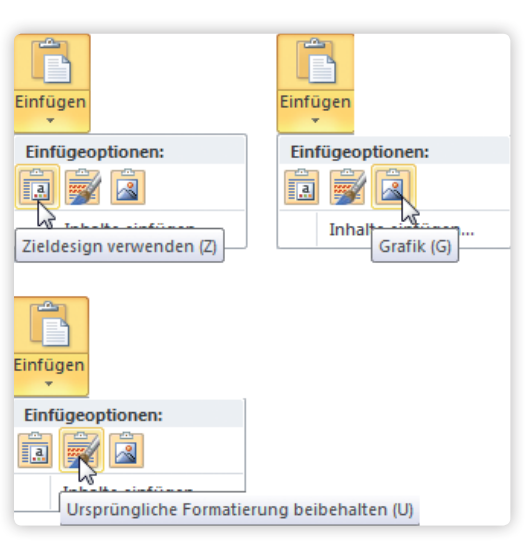

# Die Einfügeoptionen in Version 2010: Beim Bewegen über die einzelnen Schaltflächen erscheinen die QuickInfos.

Standardmäßig verwendet PowerPoint das aktuelle Design bzw. das Zieldesign.

Wählen Sie Ursprüngliche Formatierung beibehalten, wenn Sie das Original-Design der Quelldatei verwenden möchten.

Wenn Sie die Option **Grafik** wählen, wird die kopierte Folie nur als Bild eingefügt. Einzelne Elemente lassen sich anschließend nicht mehr bearbeiten.

#### FOLGEN FÜR DAS DESIGN

Verwenden Sie die Option **Ursprüngliche Formatierung beibehalten**, wird der Master der Quelldatei in die neue Zieldatei eingefügt.

Wählen Sie die Option **Zieldesign verwenden** (Versionen 2007 und 2010) oder **Entwurfsvorlagenfor-matierung verwenden** (PowerPoint 2003), nimmt PowerPoint zwar das Design der aktuellen Datei, aber ab Version 2007 kann es passieren, dass ein neues Folienlayout an den Folienmaster angehängt wird.

Problem: Dieses zusätzliche Layout, das nicht zum ursprünglichen Master gehört, steht ab sofort zur Verfügung, wenn die Befehle **Neue Folie** und **Layout** benutzt werden.

#### Tipp:

Fügen Sie stattdessen eine neue Folie ein. Kopieren Sie nur die Inhalte und fügen Sie diese in die neue Folie ein. Beachten Sie auch hier die Einfügeoptionen.